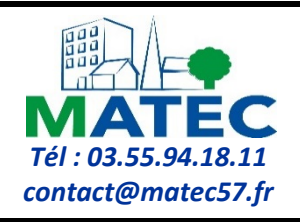

## FICHE PRATIQUE Nº02

## ACCES GRATUIT A LA PLATEFORME DE DEMATERIALISATION DES MARCHES PUBLICS

Dans l'objectif de répondre aux règles de dématérialisation des marchés publics, **MATEC met à disposition de ses adhérents un accès gratuit à une plateforme** afin de pouvoir réaliser les actions suivantes : publier les avis de publicité, mettre en ligne les dossiers de consultation, ouvrir les offres électroniques, échanger électroniquement (questions réponses, négociation, notification, lettre recommandée électronique ...) et publier les données essentielles.

Pour avoir accès à cette plateforme vous devez formuler votre demande par mail à l'adresse suivante : <u>marches.publics@matec57.fr</u>, vous recevrez alors un formulaire à compléter et à retourner à cette adresse. Une fois vos accès activés un courriel de confirmation vous sera envoyé.

Le tableau ci-dessous vous indique les étapes successives pour accéder à la plateforme de dématérialisation et à votre compte acheteur.

## Conseils de navigation :

1) Il est conseillé de vous munir au préalable de votre nom d'utilisateur et de votre mot de passe.

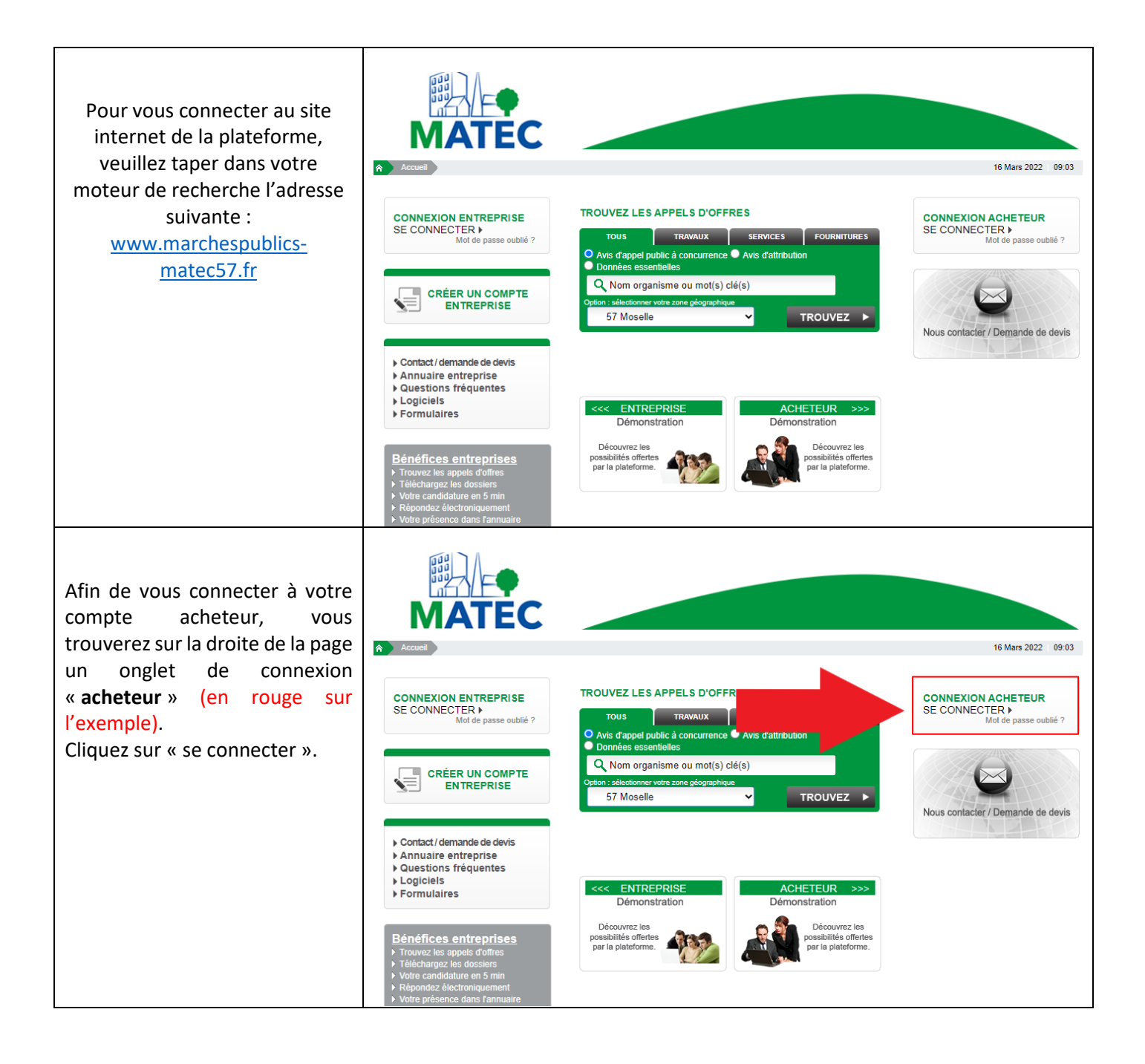

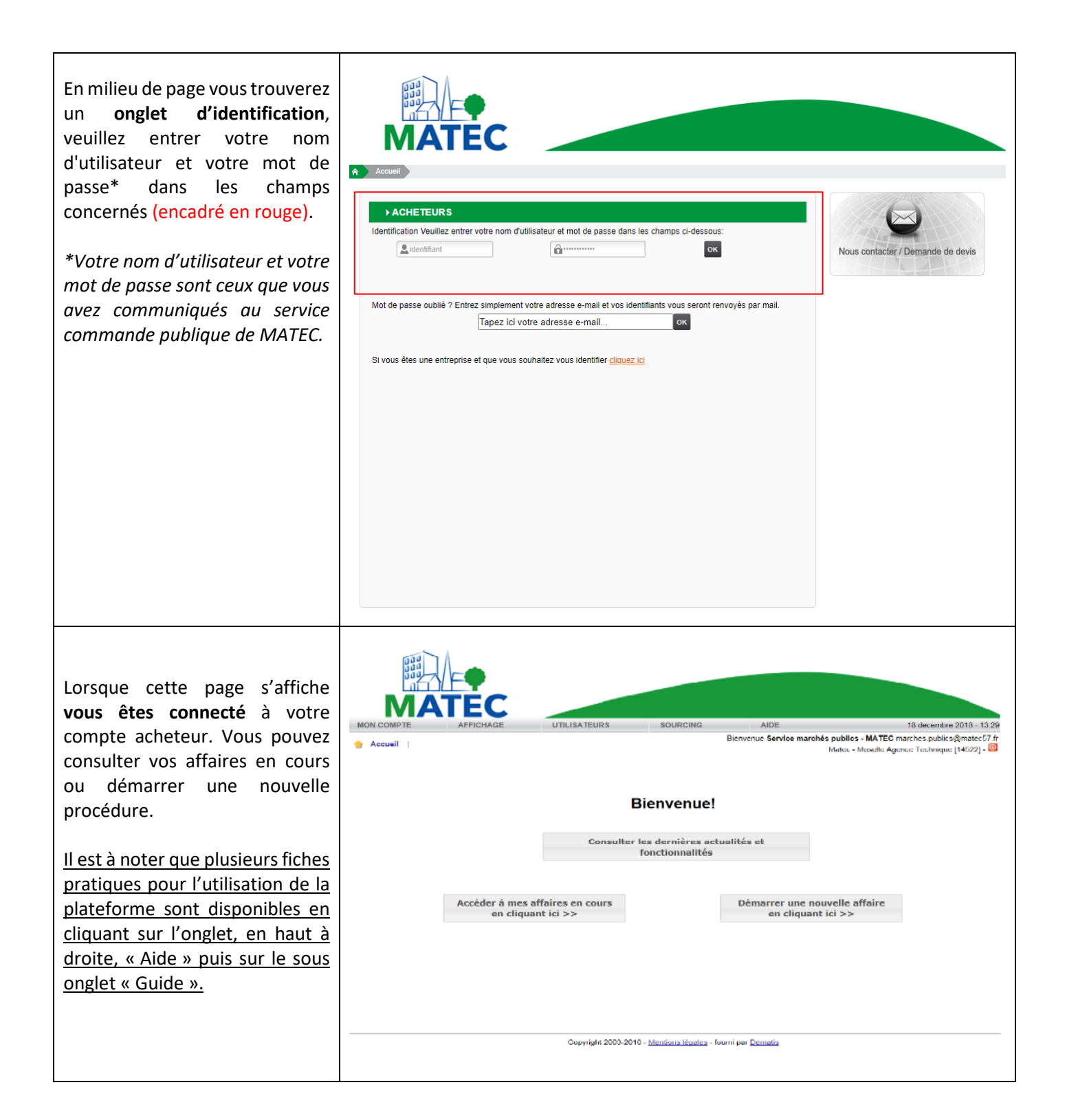